## How to configure my Laptop Computer to access USJNet Wi-Fi

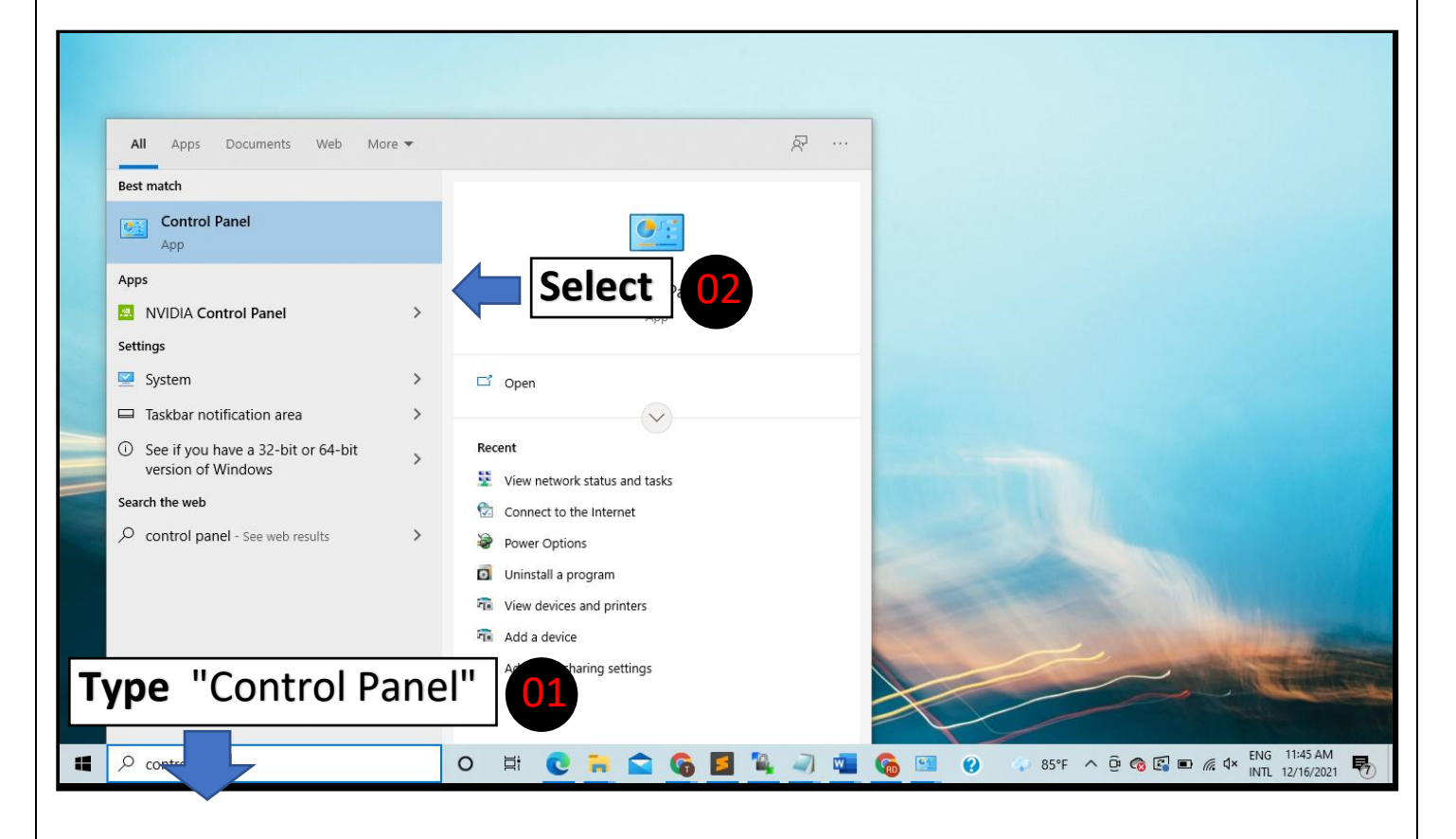

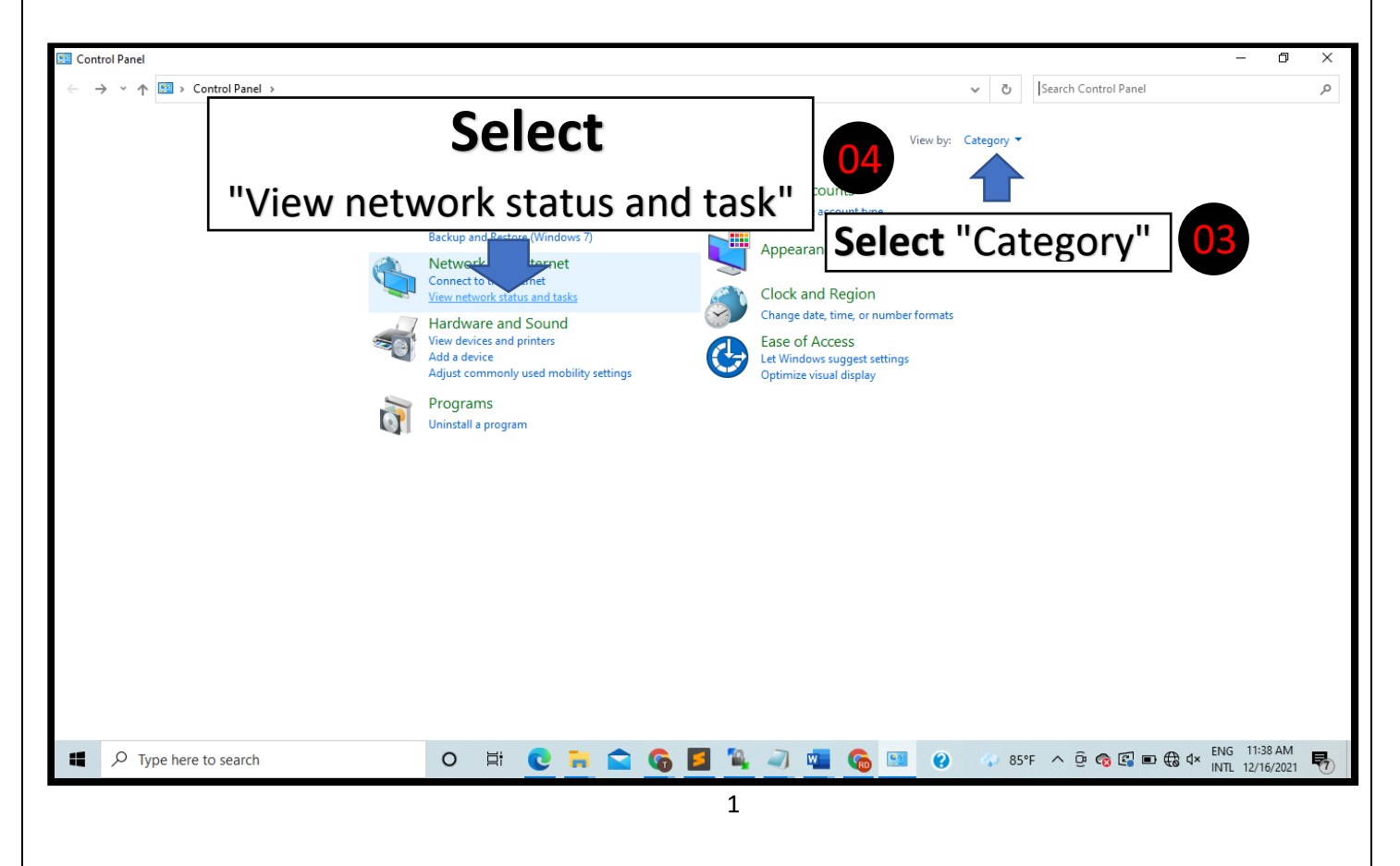

| → * ↑ 茎 > Control                                                                                                    | anel > Network and Internet >          | Network and Sharing Ce    | nter                       |          |        | √ Õ    | Search Control Panel |       |  |
|----------------------------------------------------------------------------------------------------|----------------------------------------|---------------------------|----------------------------|----------|--------|--------|----------------------|-------|--|
| Control Panel Home                                                                                                    | View your basic netwo                  | ork information and       | l set up connections       | 5        |        |        |                      |       |  |
| ange adapter settings<br>ange advanced sharing<br>tings<br>edia streaming options<br>Set up a new connu-<br>Set up a broadbanc | You are currently not co               | Select                    |                            |          |        |        |                      |       |  |
| 2.                                                                                                    | Set up a hew conn<br>Set up a broadban | d, dial-up, or Vr conne   | "Set u                     | ip a nev | v conn | ection | or netw              | vork" |  |
|                                                                                                    | Diagnose and repa                      | ir network problems, or g | get troubleshooting inform | nation.  |        |        |                      |       |  |
|                                                                                                    |                                        |                           |                            |          |        |        |                      |       |  |
|                                                                                                    |                                        |                           |                            |          |        |        |                      |       |  |
|                                                                                                    |                                        |                           |                            |          |        |        |                      |       |  |
|                                                                                                    |                                        |                           |                            |          |        |        |                      |       |  |
|                                                                                                    |                                        |                           |                            |          |        |        |                      |       |  |
|                                                                                                    |                                        |                           |                            |          |        |        |                      |       |  |

| Network and Sharing Center                                                                |                                 |                                                                                                    | - 0                               |
|-------------------------------------------------------------------------------------------|---------------------------------|----------------------------------------------------------------------------------------------------|-----------------------------------|
| ← → × ↑ 💆 → Control Pa                                                                    | nel > Network and Internet > Ne | work and Sharing Center v 💍 Search Control Panel                                                                                                    |                                   |
| Control Panel Home                                                                        | View your basic network         | information and set up connections                                                                                                    |                                   |
| Change adapter settings<br>Change advanced sharing<br>settings<br>Media streaming options | View your active networks       | u are currently not connected to any network.  -  X  Set Up a Connection or Network  Choose a connection option  Connect to the Internet Set up a broadband or dial-up connection to the Internet.  Set up a new router or access point.  Manually connect to a wireless network Connect to a wireless network C |                                   |
|                                                                                           |                                 | Select                                                                                                    |                                   |
|                                                                                           | "Manua                          | Ily connect to a wireless network"                                                                                                    |                                   |
| See also<br>Internet Options<br>Windows Defender Firewall                                 |                                 |                                                                                                    |                                   |
| Type here to sear                                                                         | ch                              | O 🛱 💽 🧮 😭 🚱 📕 🍬 🥥 💶 🏀 💷 🥝 🛷 85°F ^ @ 🗞 🖾 电 🤀 d                                                                                                    | × ENG 11:39 AM<br>INTL 12/16/2021 |

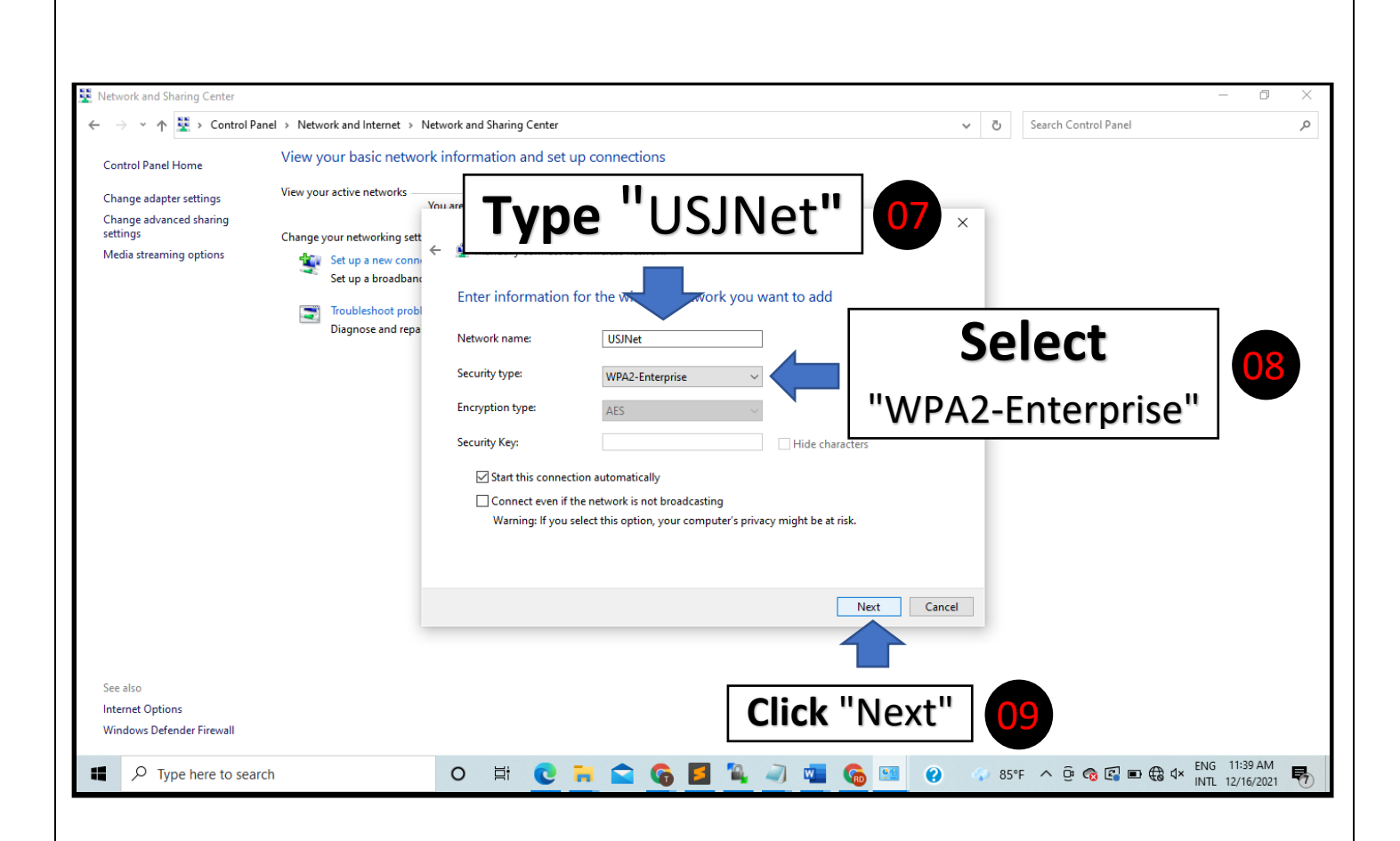

| Network and Sharing Center                                                                                                    | anel > Network and Internet > 1                                                                                                    | Vetwork and 9                                           | Sharing Center                                                                                 | ,                                                                     |                                                                               |                    |     |              |          |       | . 7 | s se | arch Control Pan | el     | _                      | ٥              | × |
|----------------------------------------------------------------------------------------------------|----------------------------------------------------------------------------------------------------|---------------------------------------------------------|------------------------------------------------------------------------------------------------|-----------------------------------------------------------------------|-------------------------------------------------------------------------------|--------------------|-----|--------------|----------|-------|-----|------|------------------|--------|------------------------|----------------|---|
| ← → * ↑ № > Control P<br>Control Panel Home<br>Change adapter settings<br>Change advanced sharing<br>settings<br>Media streaming options | anel > Network and Internet > 1<br>View your basic network<br>View your active networking sett<br>Change your networking sett<br>Set up a new conn<br>Set up a broadbank<br>Troubleshoot probl<br>Diagnose and repa | Network and S<br>rk informa<br>You are curre<br>C Succe | Sharing Center<br>attion and se<br>antiv not connect<br>essfully add<br>→ Change<br>Open the c | ected to an<br>ected to an<br>it to a wirel<br>ded USJI<br>connection | nnections<br>w networks<br>ess network<br>Net<br>ion setting<br>properties so | S<br>that I can ch | ang |              | Cli      | □ →   | 5 ~ | 1(   | arch Control Pan | el     |                        |                | Q |
| See also<br>Internet Options<br>Windows Defender Firewall                                                                                |                                                                                                    |                                                         |                                                                                                |                                                                       |                                                                               |                    |     |              | [        | Close |     |      |                  |        |                        |                |   |
| P Type here to sea                                                                                                    | rch                                                                                                    | 0                                                       | Ħ C                                                                                            | R.                                                                    | <u> </u>                                                                      |                    |     | w <b>.</b> ( | <b>6</b> | 0     | Ф   | 85°F | ^ @ 🔞 🕼          | ■ € ⊄× | ENG 11:3<br>INTL 12/10 | 9 AM<br>6/2021 | - |

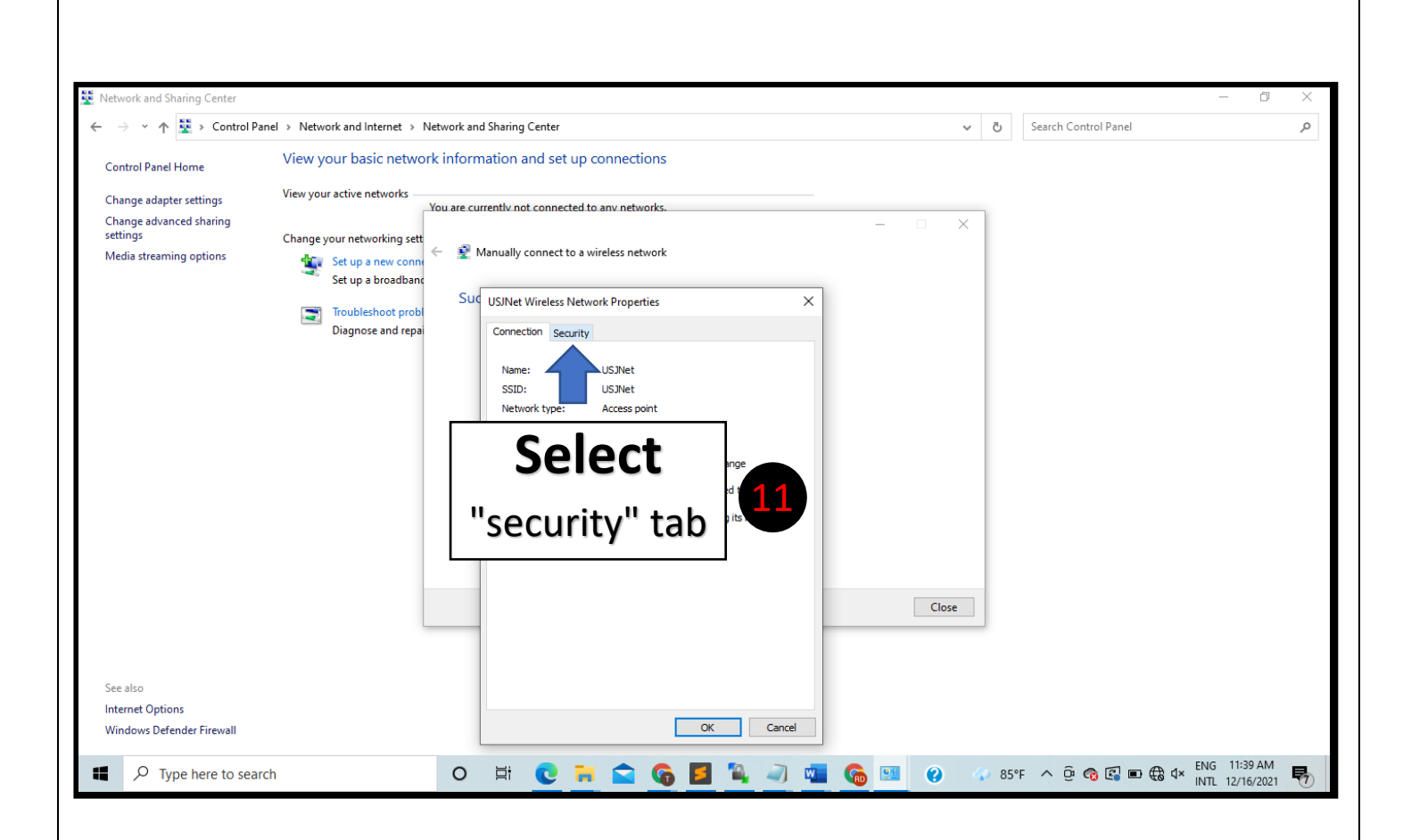

| Network and Sharing Center                                                                |                                                                                     |                                                                                                    |                      | – 0 ×                               |
|-------------------------------------------------------------------------------------------|-------------------------------------------------------------------------------------|----------------------------------------------------------------------------------------------------|----------------------|-------------------------------------|
| 🗧 🔶 👻 🛧 🚆 > Control Par                                                                   | nel > Network and Internet > Network a                                              | nd Sharing Center                                                                                                    | ע פֿ Sea             | rch Control Panel                   |
| Control Panel Home                                                                        | View your basic network infor                                                       | mation and set up connections                                                                                                    |                      |                                     |
| Change adapter settings<br>Change advanced sharing<br>settings<br>Media streaming options | Change your networking sett                                                         | urrently not connected to any networks.<br>Manually connect to a wireless network                                                                                                    | ×                    |                                     |
|                                                                                           | Set up a broadband<br>Set up a broadband<br>Toubleshoot probl<br>Diagnose and repai | Connection Security<br>Security type: WPA2-Enterprise<br>Encryption type: AES<br>Choose a network authentication method:<br>Microsoft: Protected EAP (PEAP) Settings<br>Choose a network authentication method:<br>Microsoft: Protected EAP (PEAP) Settings<br>Choose an entwork authentication method: | Select<br>"Settings" | 12                                  |
| See also<br>Internet Options<br>Windows Defender Firewall                                 |                                                                                     | Advanced settings OK Cancel                                                                                                    | Close                |                                     |
| Type here to search                                                                       | ch O                                                                                | H C R C G E 4 3 4                                                                                                    |                      | ヽ _ ŷ: _ � @ [♀] ■ € ↓ ENG 11:39 AM |

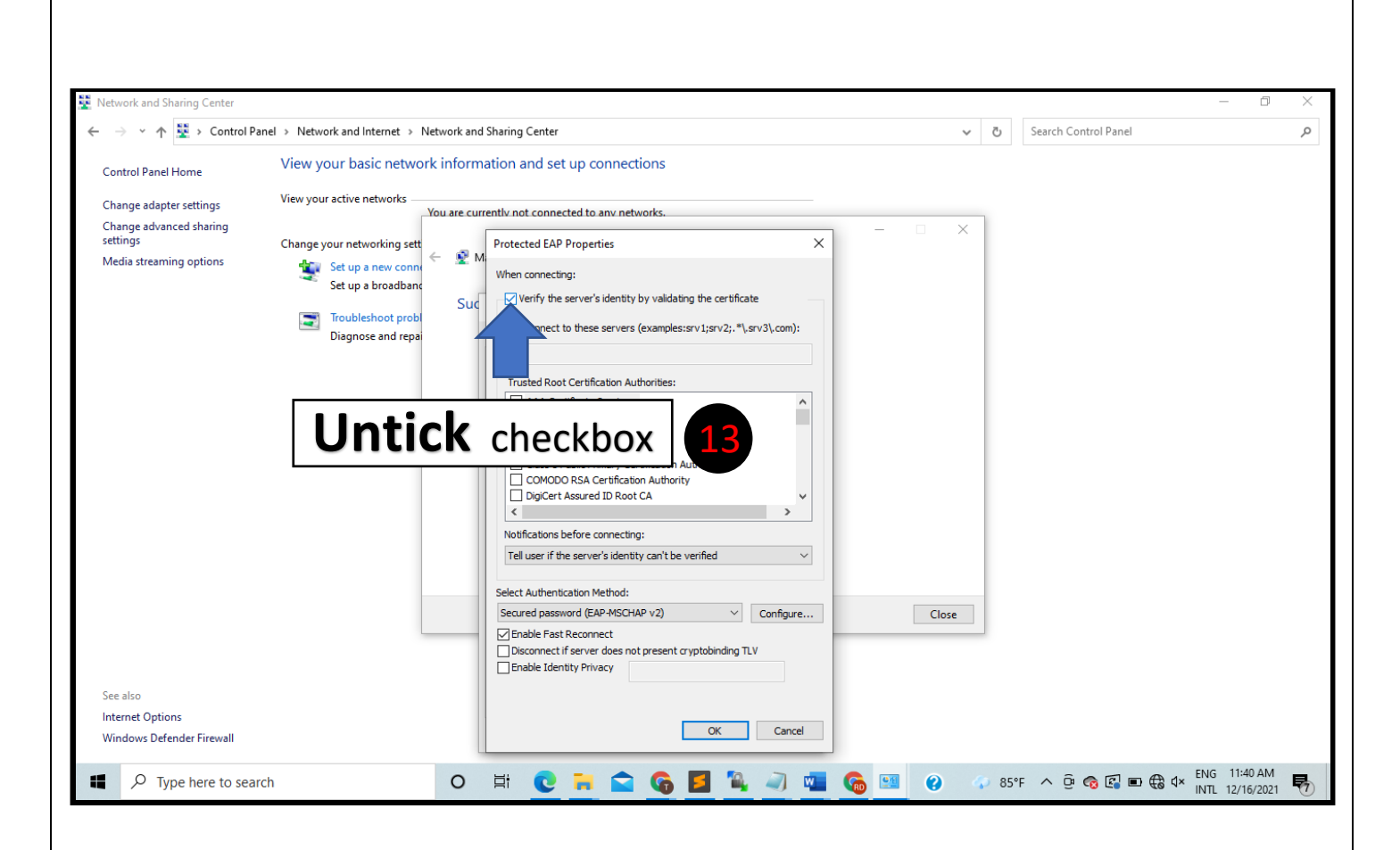

| Control Panel Norre<br>Change adapter settings<br>Change adapter settings<br>Change adapter settings<br>Change adapter settings<br>Change adapter settings<br>Traditional of the settings<br>Media streaming options<br>View your active networks<br>Set up a new com<br>Set up a how com<br>Set up a how com<br>Set up how com<br>Set up how com<br>Set how com<br>Set how com<br>Set up how com<br>Set how com<br>Set how com<br>Se | Network and Sharing Center                                                                                                    |                                                                                                    |                      | - 0 ×     |
|----------------------------------------------------------------------------------------------------|----------------------------------------------------------------------------------------------------|----------------------------------------------------------------------------------------------------|----------------------|-----------|
| Batimore CyberTrust Root         Gertum Trade         Certum Trade Network CA         Class 3 Mubhe Primary Certification Authonity         DigGert Assured ID Root CA         Vibile Primary Certification Authonity         Select Authentication Method:         Secured password (EAP-MSCHAP v2) Configure         Brable Fast Reconnect         Disconnect if server does not present cryptobinding TLV         Brable Identity Privacy         Internet Options                                                                                                    | <ul> <li>← → × ↑ ♥ Ochrol Panel &gt; Network i</li> <li>Control Panel Home</li> <li>Change adapter settings</li> <li>Change advanced sharing settings</li> <li>Change advanced sharing</li> <li>Setings</li> <li>Change your</li> <li>Setings</li> <li>Setings</li> </ul> | and Internet   Network and Sharing Center                                                                                                    | Search Control Panel | م         |
| Windows Defender Firewall                                                                                                    | See also<br>Internet Options<br>Windows Defender Firewall                                                                                                    | Baltmore CyberTrust Root         Certum CA         Certum Trusted Network CA         Cass 3 Public Primary Certification Authority         DigCert Assured ID Root CA         Votifications before connecting:         Tell user if the server's identity can't be verified         Select Authentication Method:         Secured password (EAP-MSCHAP v2) // Configure         Disconnect         Disconnect         Disconnect if server does not present cryptobinding TLV         Enable Identity Privacy | " " Configure"       | <b>14</b> |

| vork and Sharing Center |                                      |                                                                                    |          |                  | - 0 |
|-------------------------|--------------------------------------|------------------------------------------------------------------------------------|----------|------------------|-----|
| 🗦 🕤 🛧 👱 > Control Pa    | anel > Network and Internet > Networ | k and Sharing Center                                                               | ✓ Ö Sear | ch Control Panel |     |
| ntrol Panel Home        | View your basic network inf          | ormation and set up connections                                                    |          |                  |     |
| ange adapter cettings   | View your active networks            |                                                                                    |          |                  |     |
| in K                    | eep the che                          | ckbox as " <b>Unticked</b> "                                                       | 15       |                  |     |
|                         | Set up a hew comme                   | EAP MSCHAPv2 Properties X                                                          |          |                  |     |
|                         | Troubleshoot probl                   | Sucnnecting:                                                                       |          |                  |     |
|                         | Diagnose and repai                   | Automatically use my Windows logon name and                                        |          |                  |     |
|                         |                                      | password (and domain if any).                                                      |          |                  |     |
|                         |                                      | OK Cancel                                                                          |          |                  |     |
|                         |                                      |                                                                                    |          |                  |     |
|                         |                                      | Certum CA                                                                          |          |                  |     |
|                         |                                      | Class 3 Pub                                                                        |          |                  |     |
|                         |                                      |                                                                                    |          |                  |     |
|                         |                                      |                                                                                    |          |                  |     |
|                         |                                      | Tell user if the server's identity can't be verified $\sim$                        |          |                  |     |
|                         |                                      |                                                                                    |          |                  |     |
|                         |                                      | Secured password (EAP-MSCHAP v2)  Configure                                        | Close    |                  |     |
|                         |                                      | ☐ Enable Fast Reconnect                                                            |          |                  |     |
|                         |                                      | Disconnect if server does not present cryptobinding TLV<br>Enable Identity Privacy |          |                  |     |
| also                    |                                      |                                                                                    |          |                  |     |
| ernet Options           |                                      |                                                                                    |          |                  |     |
| ndows Defender Firewall |                                      | OK Cancel                                                                          |          |                  |     |

| Network and Sharing Center          |                                                                                                    |                                                                                                    | – 0 ×                               |
|-------------------------------------|----------------------------------------------------------------------------------------------------|----------------------------------------------------------------------------------------------------|-------------------------------------|
| ← → ֊ ↑ 🛂 > Control P               | anel > Network and Internet > Network ar                                                                              | d Sharing Center 🗸 🖑                                                                                                    | Search Control Panel                |
| Control Panel Home                  | View your basic network inform                                                                                        | nation and set up connections                                                                                                    |                                     |
| Change adapter settings             | View your active networks                                                                                             | wently not connected to any networks                                                                                                    |                                     |
| Change advanced sharing<br>settings | Change your networking sett                                                                                           | Protected EAP Properties X - X                                                                                                    |                                     |
| Media streaming options             | <ul> <li>Set up a new conversion set up a broadband</li> <li>Troubleshoot probl</li> <li>Diagnose and repa</li> </ul> | When connecting:<br>When connecting:<br>Connect to these server's identity by validating the certificate<br>Connect to these servers (examples:srv1;srv2;, *srv3com):<br>Trusted Root Certification Authoritys:<br>AAAA Certificate Servers<br>Baltimore CyberTrust Root<br>Certum Trusted Network CA<br>Certum Trusted Network CA<br>Certum Trusted Network Certum Trusted Network CA<br>Certum Trusted Network Certum Trusted Network Certum Trusted Network Certum Trusted Network Certum Trusted Network Certum Trusted Network Certum Trusted Network Certum Trusted Network Certum Trusted Network Certum Trusted Network Certum Trusted Network |                                     |
| Internet Options                    |                                                                                                    | OK Cancel                                                                                                    |                                     |
| Windows Defender Firewall           |                                                                                                    |                                                                                                    |                                     |
| Type here to sea                    | rch O                                                                                                    | 🛱 💽 📜 😭 🚱 📕 🍬 🥥 💶 🚱 💷 🥝 🛷 85°                                                                                                    | 'F ^ 현 💿 🕼 🗉 🌐 석× INTL 12/16/2021 😽 |

| Network and Sharing Center                                                                                      |                                                                                                    |                                                                                  |               | -         | o × |
|----------------------------------------------------------------------------------------------------|----------------------------------------------------------------------------------------------------|----------------------------------------------------------------------------------|---------------|-----------|-----|
| 🕆 🚆 > Control Pa                                                                                                | nel > Network and Internet > Network and Sł                                                                                                    | naring Center v 🗸                                                                | う Search Cont | rol Panel | م   |
| Control Panel Home<br>Change adapter settings<br>Change advanced sharing<br>settings<br>Media streaming options | View your basic network informat<br>View your active networks<br>Change your networking sett<br>Set up a broadbanc<br>Troubleshoot prob<br>Diagnose and repa | the not connected to any networks.                                               |               |           |     |
| See also<br>Internet Options<br>Windows Defender Firewall                                                       |                                                                                                    | Advanced settings  CK  Cancel  CA  Cancel  CA  CA  CA  CA  CA  CA  CA  CA  CA  C | ngs"          | 18        |     |

| ontrol Panel Home                | View your basic network     | informatio | on and set up connections          |                                        |       |  |  |
|----------------------------------|-----------------------------|------------|------------------------------------|----------------------------------------|-------|--|--|
| hange adapter settings           | View your active networks   |            |                                    |                                        |       |  |  |
| hange advanced sharing<br>ttings | USJNet<br>Private network   |            |                                    |                                        | - 🗆 X |  |  |
| ledia streaming options          | <                           | - 🔮 Manua  | ally connect to a wireless network |                                        |       |  |  |
|                                  | Change your networking sett | Sud        |                                    |                                        |       |  |  |
|                                  | Set up a new conne          | Suc eee    | Advanced settings                  | ×                                      | < l   |  |  |
|                                  | Set up a broadbant          | Cor        | 802.1X settings 802.11 settings    |                                        |       |  |  |
|                                  | Troubleshoot probl          |            | Specify authentication mo          | de:                                    |       |  |  |
|                                  | Diagnose and repai          | s          | User or computer authen            | tication $\checkmark$ Save credentials |       |  |  |
|                                  |                             | E          | Delete credentials for             | all users                              |       |  |  |
|                                  |                             |            |                                    |                                        |       |  |  |
|                                  |                             | ICK        | ( checkbo                          | x <b>19</b>                            |       |  |  |
|                                  | _                           |            |                                    | ogo                                    |       |  |  |
|                                  |                             | Ŀ          | Allow additional dialogs           | to be displayed during single          |       |  |  |
|                                  |                             |            | sign on<br>This network uses sep   | arate virtual LANs for machine         |       |  |  |
|                                  |                             |            | and user authenticatio             | n                                      |       |  |  |
|                                  |                             |            |                                    |                                        | Close |  |  |
|                                  |                             | _          | -                                  |                                        |       |  |  |
|                                  |                             |            |                                    |                                        |       |  |  |
| e also                           |                             |            |                                    |                                        |       |  |  |
| ternet Options                   |                             |            |                                    |                                        |       |  |  |
|                                  |                             |            |                                    | OK Cancel                              |       |  |  |

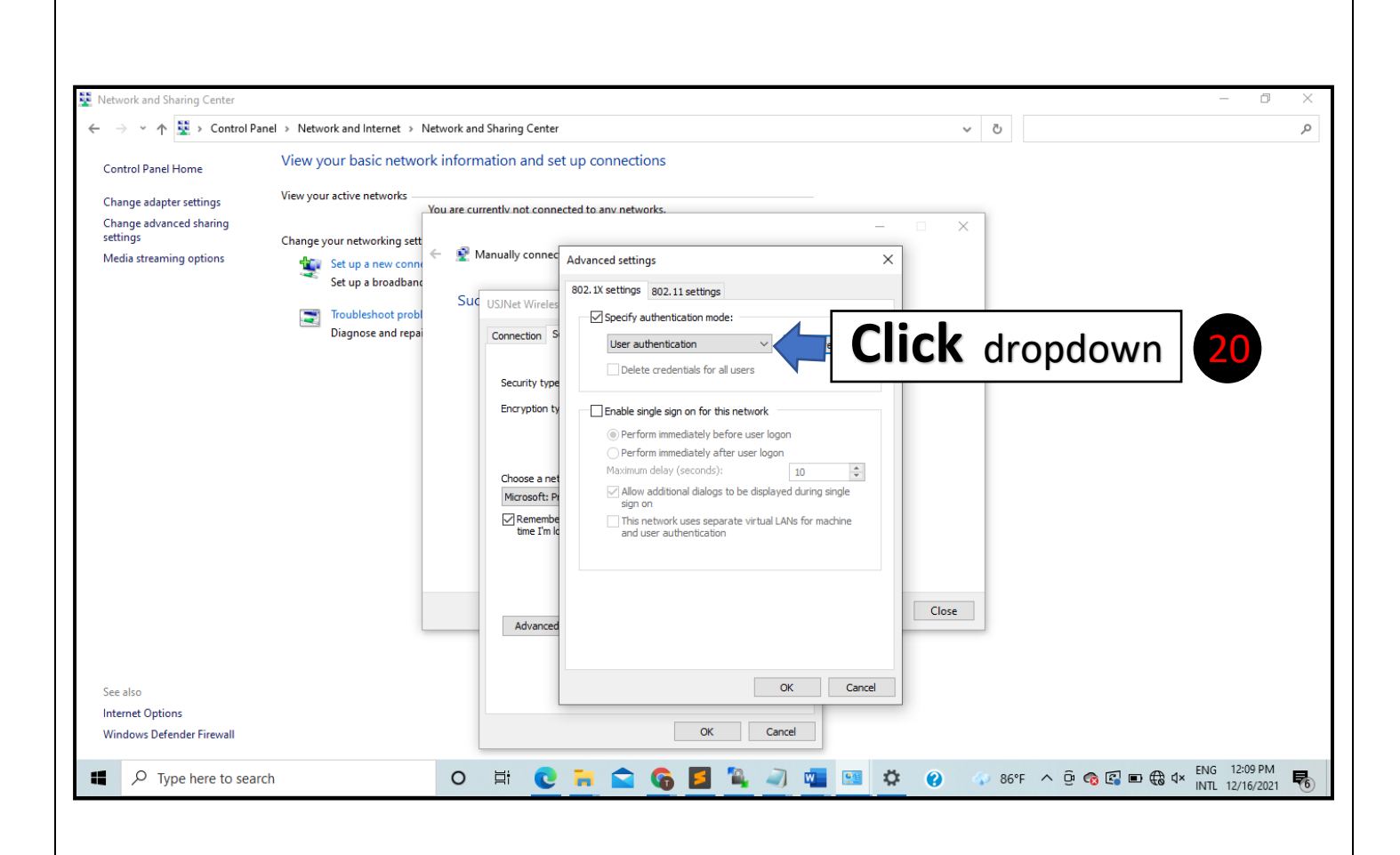

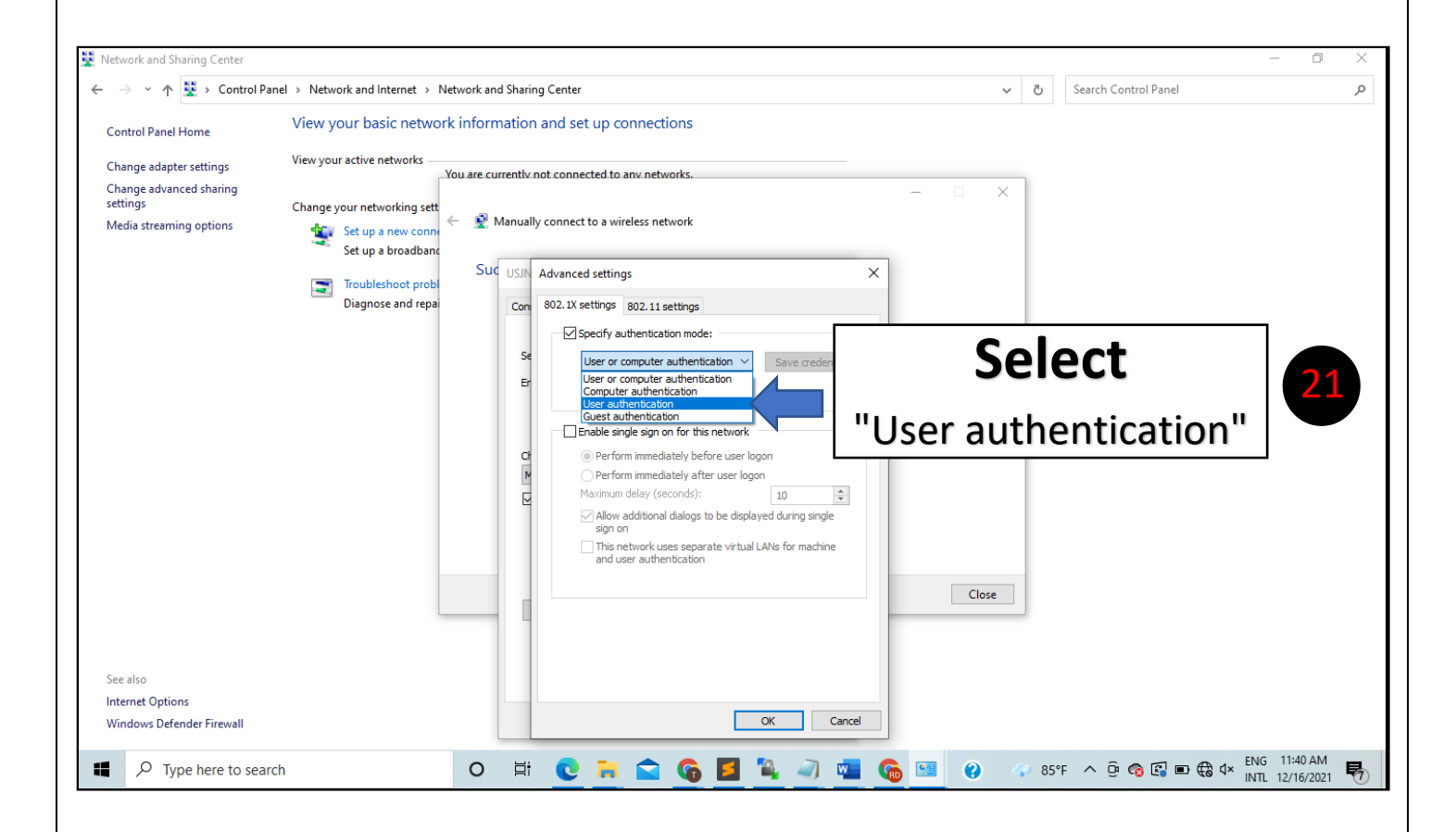

| etwork and Sharing Center                                                                                       |                                                                                                    |                                                                                                    | - 6                    | ) × |
|----------------------------------------------------------------------------------------------------|----------------------------------------------------------------------------------------------------|----------------------------------------------------------------------------------------------------|------------------------|-----|
| → 、 小 茎 → Control Pa                                                                                            | nel > Network and Internet > Network and Sharin                                                                                                    | g Center 🗸 🗸                                                                                                    | Ö Search Control Panel | م   |
| Control Panel Home<br>Change adapter settings<br>Change advanced sharing<br>settings<br>Media streaming options | View your active networks<br>USJNet<br>Private networki<br>Change your networking sett<br>Set up a new conni<br>Set up a broadbanc<br>Troubleshoot prob<br>Diagnose and repa | and set up connections  r connect to a wireless network  Advanced settings Advanced settings  Segecify authentication mode:  Sever gredentials  Belete credentials for all users  Click  Allow add Sign on  This network  Close  Close | 22                     |     |
| See also<br>nternet Options<br>Windows Defender Firewall                                                        |                                                                                                    | OK Cancel                                                                                                    |                        |     |

| Network and Sharing Center                    |                                          |                                                                                                    | – 0 ×                              |
|-----------------------------------------------|------------------------------------------|----------------------------------------------------------------------------------------------------|------------------------------------|
| ← → × ↑ 📱 > Control Pa                        | nel > Network and Internet > Network and | Sharing Center                                                                                                    |                                    |
| Control Panel Home                            | View your basic network inform           | ation and set up connections                                                                                                  | USINET ID Example                  |
| Change adapter settings                       | View your active networks                | rently not connected to any networks.                                                                                         |                                    |
| Change advanced sharing<br>settings           | Change your networking sett              | — — —                                                                                                    | ➤ ar12345                          |
| Media streaming options                       | Set up a new conner Set up a broadbanc   | lanually connect to a wireless network                                                                                        |                                    |
|                                               | Suc                                      | USJN Advanced settings                                                                                                    | ➤ me12345                          |
|                                               | Diagnose and repai                       | Con 802.1X settings 802.11 settings                                                                                           |                                    |
|                                               |                                          | Specify authentication mode:                                                                                                  |                                    |
|                                               |                                          | Windows Security X                                                                                                    |                                    |
|                                               |                                          | Save credentials                                                                                                    |                                    |
|                                               |                                          | Saving your credentials allows your computer to connect to the<br>network when you're not logged on (for example, to download |                                    |
|                                               |                                          | Enter "US                                                                                                    | JNet ID" 23                        |
|                                               |                                          |                                                                                                    |                                    |
|                                               |                                          | Password Enter "US.                                                                                                    | JNet Password" 24                  |
|                                               |                                          |                                                                                                    | se                                 |
|                                               |                                          |                                                                                                    |                                    |
| See also                                      |                                          |                                                                                                    |                                    |
| Internet Options<br>Windows Defender Firewall |                                          | Click "OK" 25 Cancel                                                                                                    |                                    |
| O Type here to coord                          |                                          |                                                                                                    | / 85% へ 市 〇 回 冊 flx ENG 11:40 AM 目 |
| - Type here to sear                           | U                                        |                                                                                                    | INTL 12/16/2021                    |

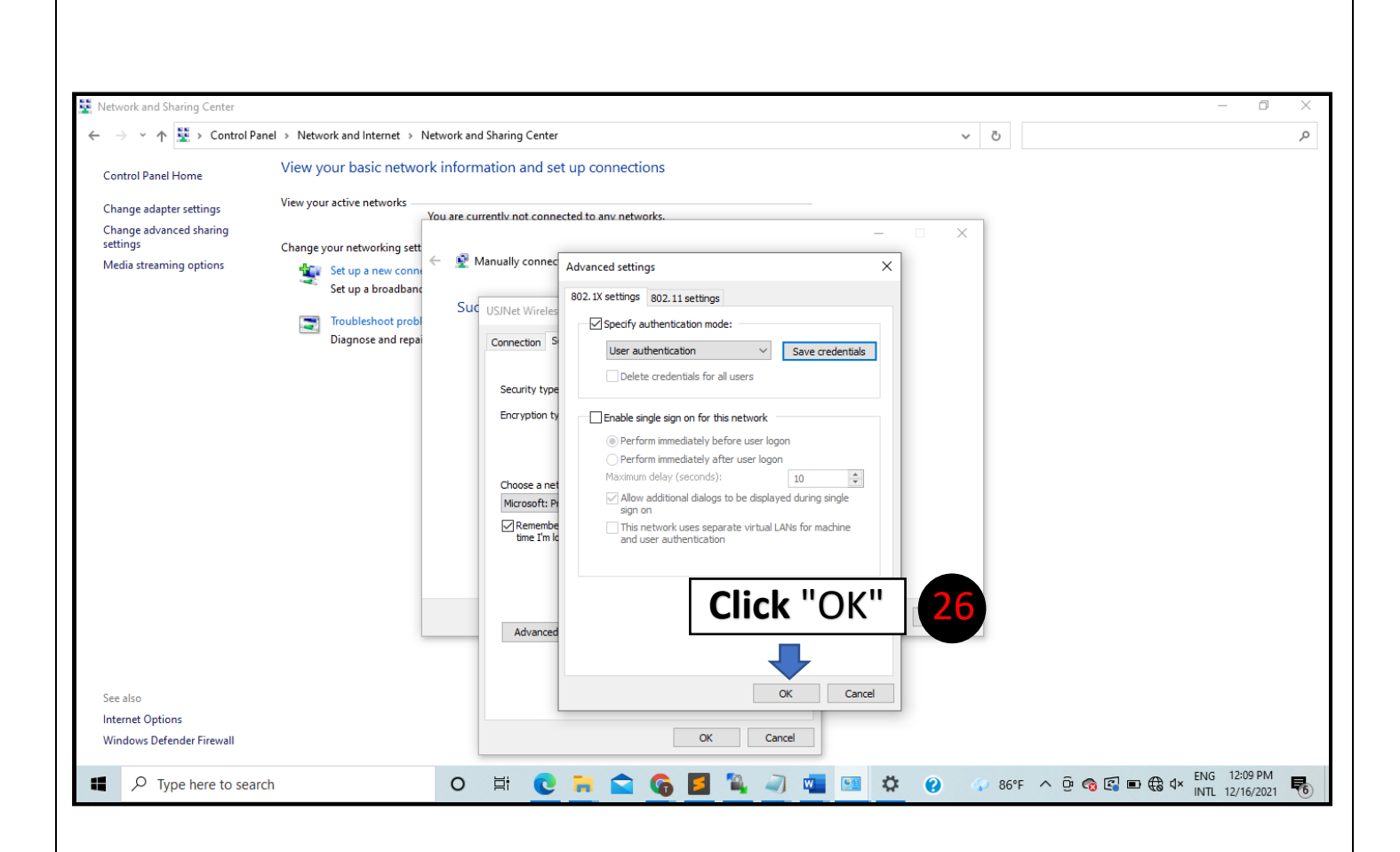

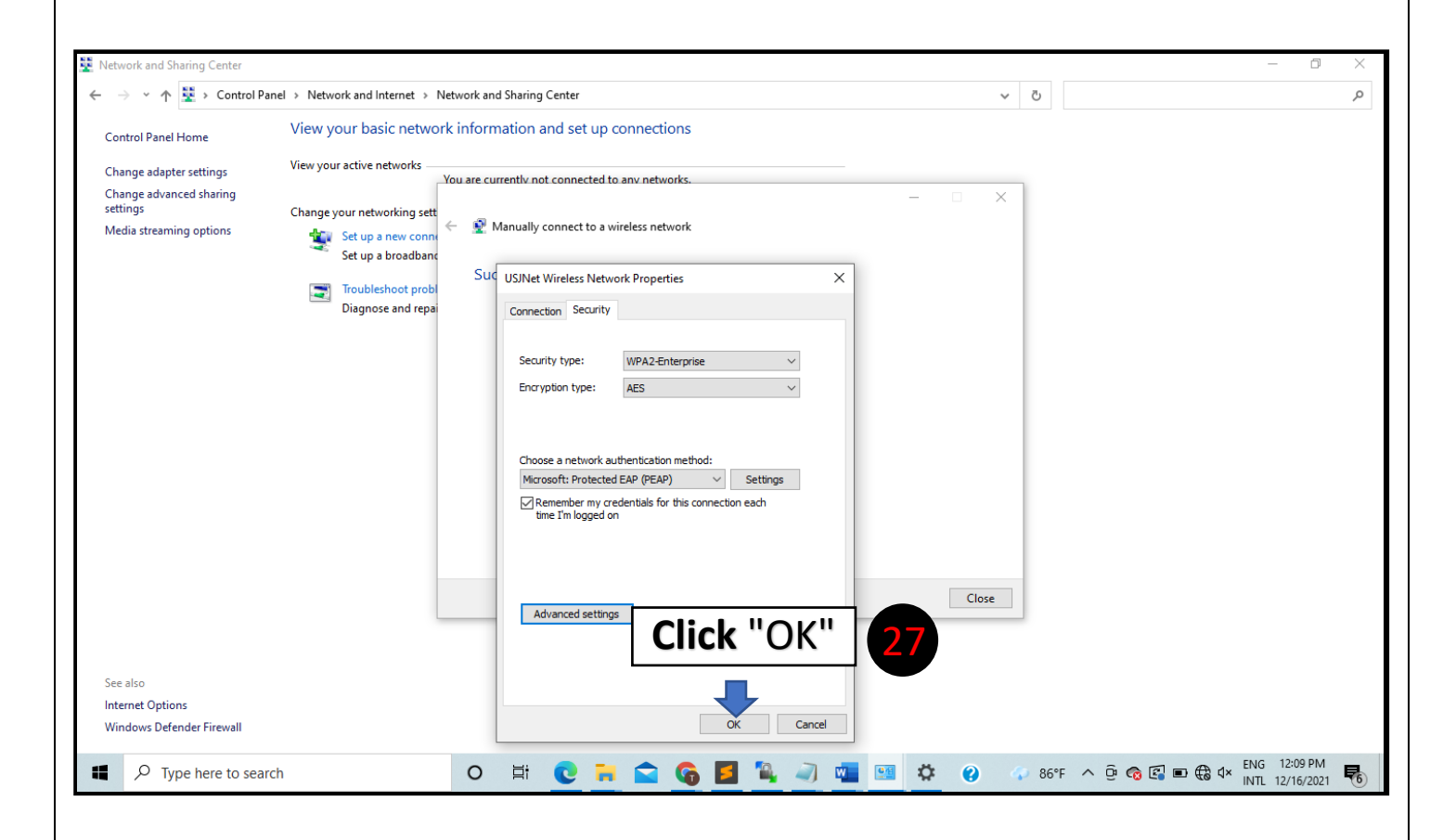

|                                                                                        | anel > Network and Internet > Net                                                                                                    | twork and Sharing Center 🗸 වී Search Control Panel                                                                                                    |  |
|----------------------------------------------------------------------------------------|----------------------------------------------------------------------------------------------------|----------------------------------------------------------------------------------------------------|--|
| ontrol Panel Home                                                                      | View your basic network                                                                                                    | information and set up connections                                                                                                    |  |
| hange adapter settings<br>hange advanced sharing<br>tttings<br>ledia streaming options | View your active networks<br>Change your networking sett<br>Set up a new conn<br>Set up a broadband<br>Troubleshoot probl<br>Diagnose and repa | ware currently not connected to any networks.  -  Manually connect to a wireless network  Successfully added eee  → Change connection settings Open the connection properties so that I can change the settings. |  |
|                                                                                        |                                                                                                    | Click "Close" 28                                                                                                    |  |
|                                                                                        |                                                                                                    | Close                                                                                                    |  |

| twork and Sharing Center          |                                                                                                    |                                           |                   |                      |            |  |     | -                    | - 0 |  |
|-----------------------------------|----------------------------------------------------------------------------------------------------|-------------------------------------------|-------------------|----------------------|------------|--|-----|----------------------|-----|--|
| → ✓ ↑ 👱 → Control Pa              | nel > Network and Internet > Network and Internet > Network and Inte | twork and Sharir                          | g Center          |                      |            |  | ∽ ē | Search Control Panel |     |  |
| ontrol Panel Home                 | View your basic networ                                                                                                    | c information                             | and set up        | connections          |            |  |     |                      |     |  |
| hange adapter settings            | View your active networks                                                                                                    | ou are currently i                        | not connected t   | o any networks.      |            |  |     |                      |     |  |
| hange advanced sharing<br>ettings | Change your networking settin                                                                                                    | 15                                        |                   |                      |            |  |     |                      |     |  |
| fedia streaming options           | Set up a new connec<br>Set up a broadband,                                                                                                    | ,<br>iion or network<br>dial-up, or VPN c | onnection; or se  | t up a router or acc | ess point. |  |     |                      |     |  |
|                                   | Troubleshoot probler<br>Diagnose and repair                                                                                                    | ns<br>network problem:                    | ;, or get trouble | shooting informati   | on.        |  |     |                      |     |  |
|                                   |                                                                                                    |                                           |                   |                      |            |  |     |                      |     |  |
|                                   |                                                                                                    |                                           |                   |                      |            |  |     |                      |     |  |
|                                   |                                                                                                    |                                           |                   |                      |            |  |     |                      |     |  |
|                                   |                                                                                                    |                                           |                   |                      |            |  |     |                      |     |  |
|                                   |                                                                                                    |                                           |                   |                      |            |  |     |                      |     |  |
|                                   |                                                                                                    |                                           |                   |                      |            |  |     |                      |     |  |
|                                   |                                                                                                    |                                           |                   |                      |            |  |     |                      |     |  |
|                                   |                                                                                                    |                                           |                   |                      |            |  |     |                      |     |  |
|                                   |                                                                                                    |                                           |                   |                      |            |  |     |                      |     |  |
|                                   |                                                                                                    |                                           |                   |                      |            |  |     |                      |     |  |
| ee also<br>ternet Options         |                                                                                                    |                                           |                   |                      |            |  |     | Click                | 29  |  |
| indows Defender Firewall          |                                                                                                    |                                           |                   |                      |            |  |     |                      |     |  |
|                                   |                                                                                                    |                                           |                   |                      |            |  |     |                      |     |  |

| → 、 小 😨 → Control P     | anel > Network and Internet > Network and Sharing Center                            | ز ق                                                   |
|-------------------------|-------------------------------------------------------------------------------------|-------------------------------------------------------|
| ontrol Panel Home       | View your basic network information and set up connections                          |                                                       |
| ange adapter settings   | View your active networks                                                           |                                                       |
| hange advanced sharing  | You are currently not connected to any networks.                                    |                                                       |
| ttings                  | Change your networking settings                                                     | CUSJNet                                               |
| Media streaming options | Set up a new connection or network                                                  | Secured                                               |
|                         | Set up a broadband, dial-up, or VPN connection; or set up a router or access point. | Connect automatically                                 |
|                         | Troubleshoot problems                                                               |                                                       |
|                         | Diagnose and repair network problems, or get troubleshooting information.           | Connect                                               |
|                         |                                                                                     |                                                       |
|                         |                                                                                     | Guest                                                 |
|                         |                                                                                     | Mic eduroam "Connec                                   |
|                         |                                                                                     | Ac                                                    |
|                         |                                                                                     |                                                       |
|                         |                                                                                     | A                                                     |
|                         |                                                                                     | SLT-4G_14EE8D                                         |
|                         |                                                                                     | A                                                     |
|                         |                                                                                     | TP-LINK_AP_09DE                                       |
|                         |                                                                                     |                                                       |
|                         |                                                                                     |                                                       |
|                         |                                                                                     | Network & Internet settings                           |
| e also                  |                                                                                     | Change settings, such as making a connection metered. |
|                         |                                                                                     |                                                       |